残高照会の選択

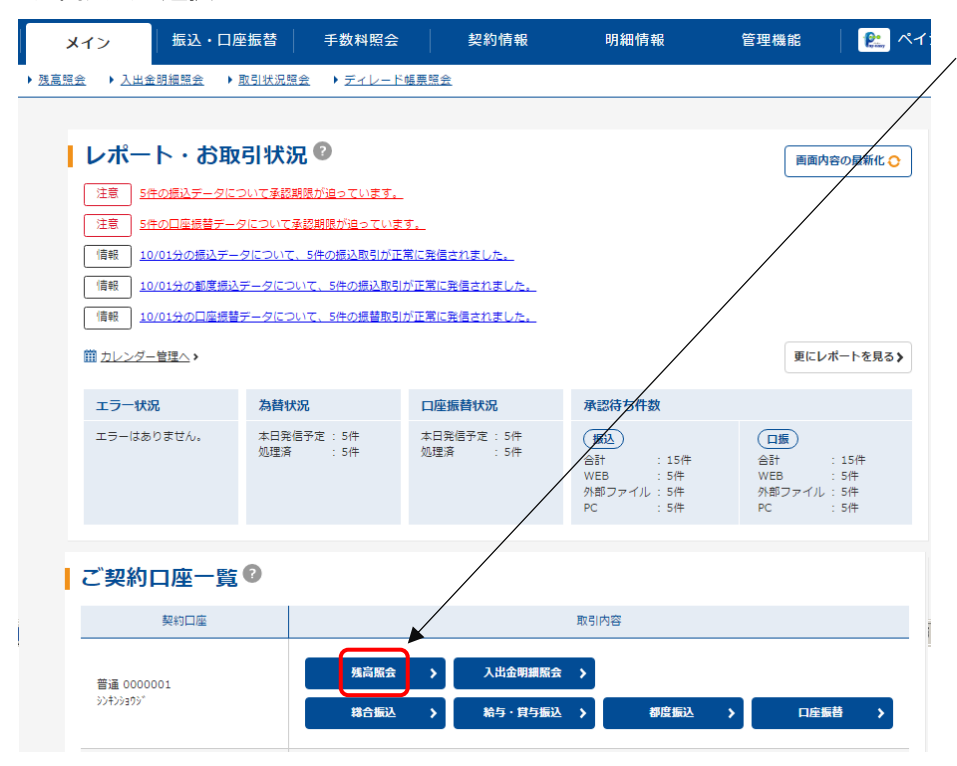

メイン画面「ご契約口座一覧」の「残高 照会」をクリックすると、リアルタイム で該当口座の残高を確認できます。

## 残高の確認

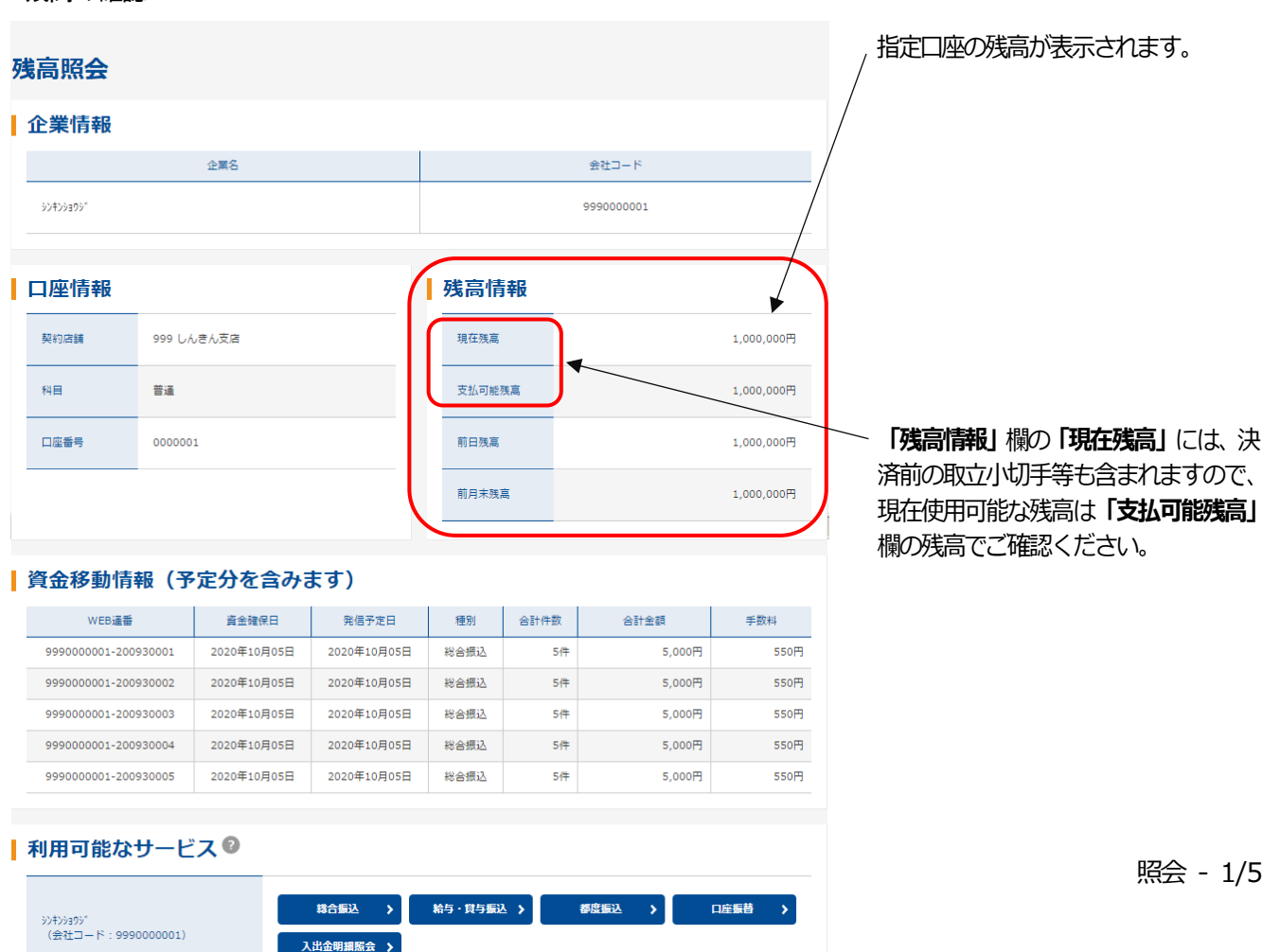

入出金明細照会の選択

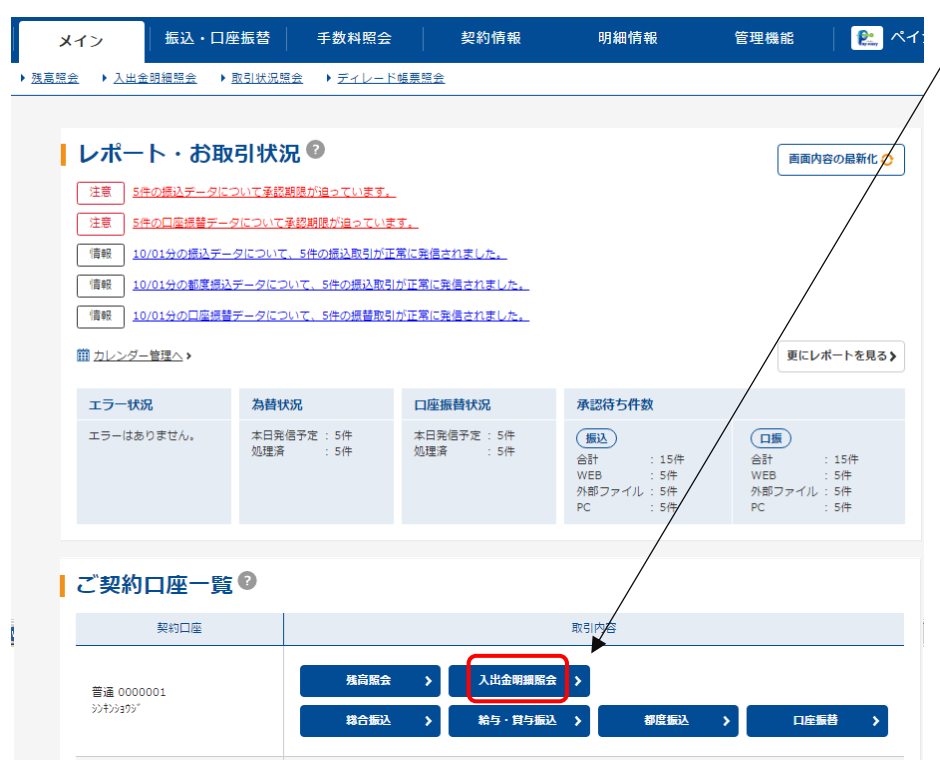

メイン画面「ご契約口座一覧」の「入出 金明細照会」をクリックすると、照会可 能期間 (62日間)の入出金明細情報を 全て確認できます。

この方法では照会期間等の条件を指定 できませんので、照会結果は「**照会期間:** 指定なし【既・未照会分全て】」となり ます。

日付・期間指定の照会を行う場合は、 下の図の「**照会期間指定」**で照会してく ださい。

## 条件指定による照会

| 口座選 | 訳                                |                             | — メイン画面の「 <b>入出金明細照会」</b> を<br>クリックします。 |                         |
|-----|----------------------------------|-----------------------------|-----------------------------------------|-------------------------|
| 口座の | D選択 🛛                            |                             | 「口座選択」画面が表示されますので、                      |                         |
| 選択  | 口座情報                             | 企業名                         | 会社コード                                   | 照会指定口座を選択します。           |
| ۰   | 999 しんさん支店 普通 0000001            | \$0 <del>1</del> 09995*     | 999000001                               | — 「照会範囲の選択」 で、 照会期間を    |
| 照会筆 | 范囲の選択 🛛                          |                             | ◎期間指定<br>「前日分」                          |                         |
| 選択  |                                  | 照会期間                        |                                         | 「別ロ刀」                   |
| ۲   | 期間指定 指定なし ▼                      |                             |                                         | 「当日分」                   |
| 0   | 日付指定 2020 ▼ 年 10 ▼ 月 01 ▼ 日 1 から | 2020 💌 年 10 💌 月 01 💌 日 🇰 まで |                                         | 「指定なし」(最大62日分)<br>◎日付指定 |
| 0   | 未照会分のみ指定する                       |                             |                                         | 「過去62日間より日付指定」          |
|     | ,<br>                            |                             | ◎未照会分のみ指定する                             |                         |
|     |                                  |                             | — から選択して <b>「照会」</b> をクリックします。          |                         |

入出金明細のダウンロード

| 入出金明細照会                                                                                                    |               |                          |                                                                 |                                                                                                    |           |          |                                                                                                    |   | / | 指定した期間・条件で入出金明細が表示<br>されます。            |
|----------------------------------------------------------------------------------------------------|---------------|--------------------------|-----------------------------------------------------------------|----------------------------------------------------------------------------------------------------|-----------|----------|----------------------------------------------------------------------------------------------------|---|---|----------------------------------------|
| 企業情報                                                                                                    |               |                          |                                                                 | 口座情報                                                                                                    |           |          |                                                                                                    | / | / |                                        |
|                                                                                                    | 企業名           | 会社コー                     | - 1º                                                            |                                                                                                    | 契約店舗      | 科目       | 口座番号                                                                                                    | / |   |                                        |
| \$\\$\\$\\$999000001                                                                                                    |               | 0001                     | 999 しんきん支店                                                      |                                                                                                    | 普通        | 0000001  | /                                                                                                    |   |   |                                        |
| 入出金明細                                                                                                    | 閒情報           |                          |                                                                 |                                                                                                    | 57-¢±555  | ■・指定かけ。【 |                                                                                                    |   |   |                                        |
| 日付                                                                                                    | お取引内容         |                          | お支払金                                                            | 6支払金額 お預り金額                                                                                                    |           | お預り残高    |                                                                                                    |   | , | 、入出金明細情報は1画面に最大25件                     |
| 2020/09/28                                                                                                    | 2020年9月分 電気料金 |                          |                                                                 | 1,000                                                                                                    |           |          | 1,000,000                                                                                                    |   | / | 表示され、明細が26件以上ある場合は<br>次画面へのリンクが表示されます。 |
| 2020/09/28                                                                                                    | 2020年8月分 電気料金 |                          |                                                                 | 1,000                                                                                                    |           |          | 1,000,000                                                                                                    | / | / |                                        |
| 2020/09/28                                                                                                    | 2020年7月分 電気料金 |                          |                                                                 | 1,000                                                                                                    |           |          | 1,000,000                                                                                                    | / |   |                                        |
| 2020/09/28                                                                                                    | 2020年6月分 電気料金 |                          |                                                                 | 1,000                                                                                                    |           |          | 1,000,000                                                                                                    | / |   |                                        |
| 2020/09/28 2020年5月分 電気料金                                                                                                    |               |                          | 1,000                                                           |                                                                                                    | 1,000,000 |          |                                                                                                    |   |   |                                        |
| 各種グウンロード ②   明慶を印刷する。   印第(PDF)   アイクロソフト [Money] [C]   明慶を取り込む。   マイクロソフト [Money] [C]   明慶を取り込む。   ● 全ての明瞭をダウンロードする場合は、全明順を隔金してから各ホタンを押し   利用可能なサービス ② |               |                          | CSV形<br>ダウンI<br>CSV<br>提携会<br>明細を<br>提携会計 <b>ソ</b><br>ポタンを押してくた | <肥<br>SV形式で明細を<br>ウンロードする。<br>SVファイル<br>部<br>部<br>部<br>部<br>部<br>こ<br>SVファイル<br>部<br>で<br>ま<br>の<br>こ<br>SVファイル<br>部<br>で<br>ま<br>の<br>こ<br>SVファイル<br>で<br>ま<br>の<br>こ<br>SVファイル<br>で<br>い<br>こ<br>SVファイル<br>で<br>た<br>い<br>こ<br>SVファイル<br>で<br>い<br>こ<br>SVファイル<br>で<br>た<br>の<br>こ<br>の<br>こ<br>の<br>こ<br>の<br>で<br>の<br>こ<br>の<br>の<br>こ<br>の<br>の<br>こ<br>の<br>の<br>こ<br>の<br>の<br>こ<br>の<br>の<br>こ<br>の<br>の<br>の<br>の<br>の<br>の<br>の<br>の<br>の<br>の<br>の<br>の<br>の |           |          | <u>2時線</u> 26から30件 <u>次の時候</u> ≥<br>全線フォーマット形式で<br>時後をダウンロードする。<br>全部フォーマット<br>XML形式で明細を<br>ダウンロードする。<br>XMLフォーマット |   |   | 照会した結果は、PDFやCSVファイ<br>ル等で、印刷や保存ができます。  |
| ジオンショウシ*<br>(会社コード:99                                                                                                    | 90000001)     | 総合振送<br>残高照 <del>〔</del> | <u>↓</u>                                                        | 合与・貸与振込                                                                                                    | 都度振込      |          | 遊振昔  ≯                                                                                                    |   |   |                                        |

各お取引(総合振込、給与・賞与振込、都度振込、口座振替)の処理状態が確認できます。

取引状況照会の選択

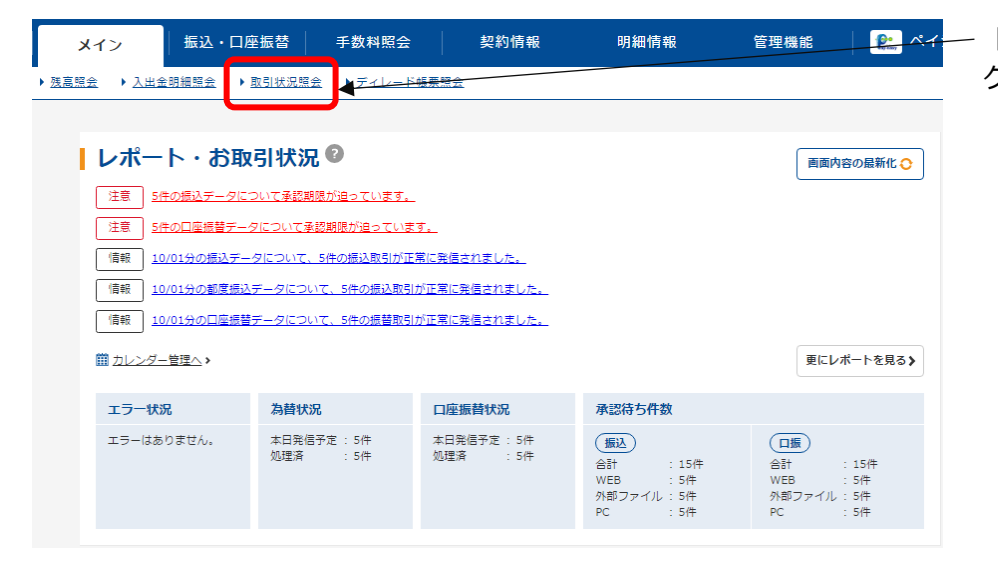

- 「メイン」の「取引状況照会」 をクリックします。

## 照会するお取引の選択

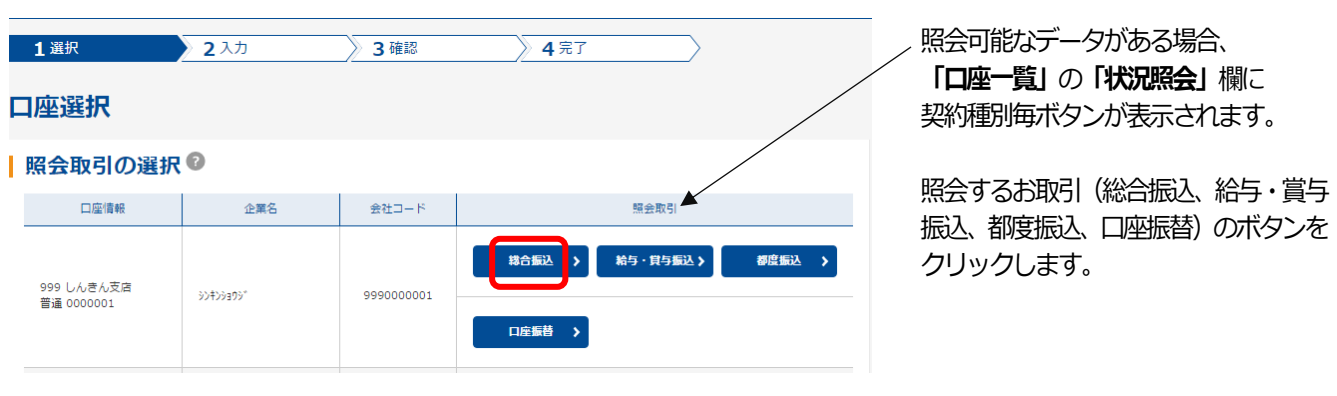

お取引の確認

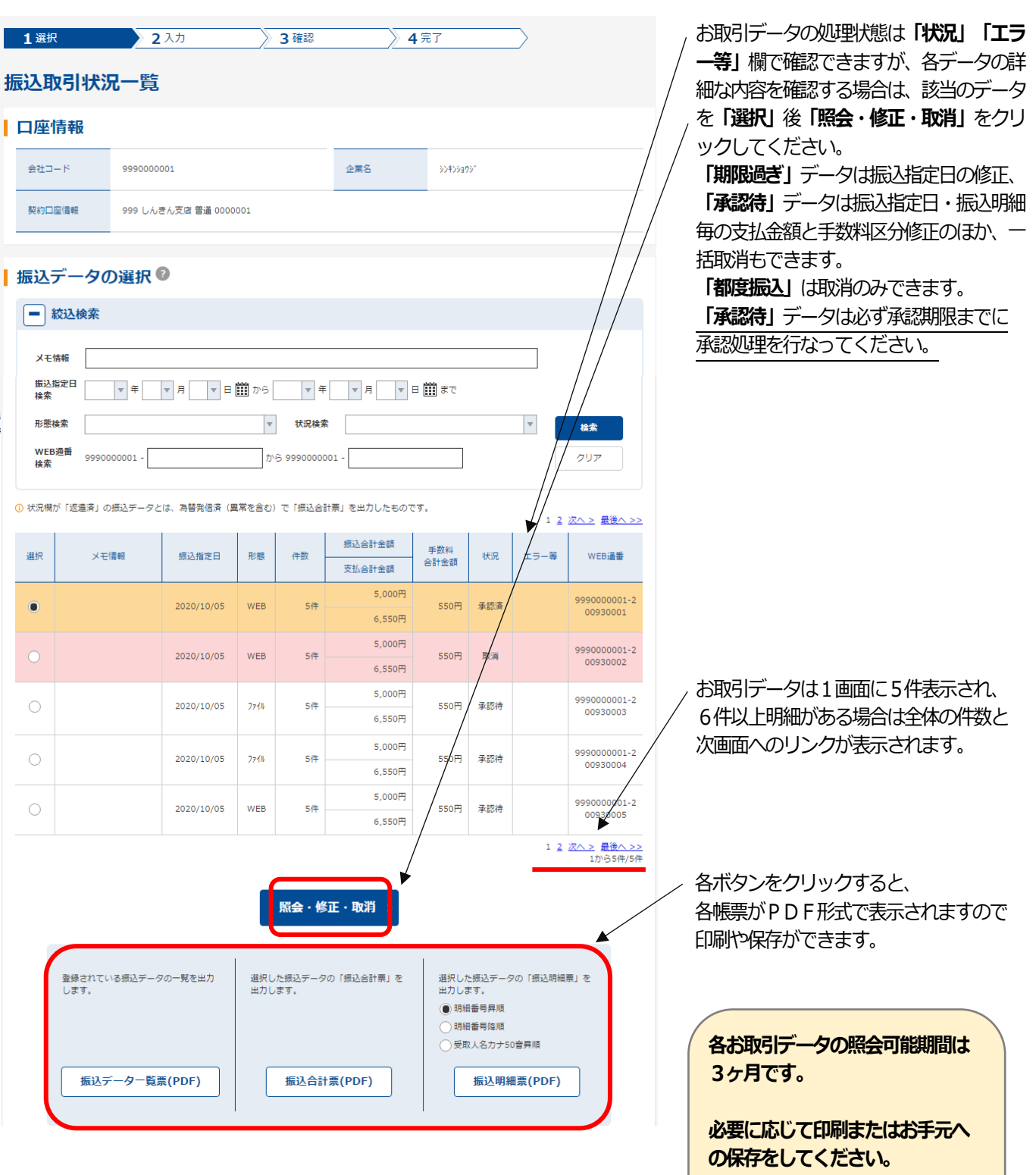

3ヶ月を経過すると自動削除され、 照会できなくなります。